## Registration under Building and Other Construction Workers (RE & CS)Act, 1996

| 1 | Name of Approval /<br>NoC/ License/<br>Registration | Registration under Building and Other Construction Workers (RE & CS)Act, 1996 and AP Rules, 1999                                                                                                    |
|---|-----------------------------------------------------|----------------------------------------------------------------------------------------------------|
| 2 | Competent Authority                                 | Labour Department                                                                                                    |
| 3 | Applicability Criteria                              | The Building and other Construction Workers (RE & CS) Act applies<br>to every establishment which employs or had employed 10 or more<br>building workers on anyday of the preceding 12 months in any<br>building or other construction work. |
| 4 | Stage                                               | Pre-operation                                                                                                    |
| 5 | Timelines                                           | 20 days                                                                                                    |
| 6 | Documents Required                                  | 1. Application should be submitted Online                                                                                                    |
|   |                                                     | 2. A copy of work order                                                                                                    |
|   |                                                     | 3. Online Payment of Fee                                                                                                    |
|   |                                                     | 1. Visit Single Desk Portal & register                                                                                                    |
|   | Procedure for getting                               | 2. Fill in the application Form I                                                                                                    |
| 7 | license                                             | 3. Pay the fees online                                                                                                    |
|   |                                                     | 4. Approval by the Authority.                                                                                                    |
|   |                                                     | 5. Download the Certificate in FORM II.                                                                                                    |
|   |                                                     | The fees to be paid for the grant of a certificate of registration                                                                                                    |
|   |                                                     | under rule 24 shall be as specified below, namely:-                                                                                                    |
|   |                                                     |                                                                                                    |
| 8 | Fee & Mode of                                       | If the number of workers proposed to be employed as building                                                                                                    |
|   | μαγιτιετιτ                                          | workers, for a building of other construction work, on one day-                                                                                                    |
|   |                                                     | is up to 100 - Rs 100 00                                                                                                    |
|   |                                                     | exceeds 100 but does not exceed 500 - Rs 500 00                                                                                                    |
|   |                                                     | exceeds 500 - Rs. 1000.00                                                                                                    |
|   |                                                     |                                                                                                    |
| 9 | validity of Certificate                             | The Certificate issued shall be valid as per Form I                                                                                                    |

## User Guide for online filing of Registration under The Building and Other Construction Workers (RE & CS) Act, 1996

**<u>1.</u>** Open the website: <u>https://swp.dddgov.in/</u> and click on Department menu.

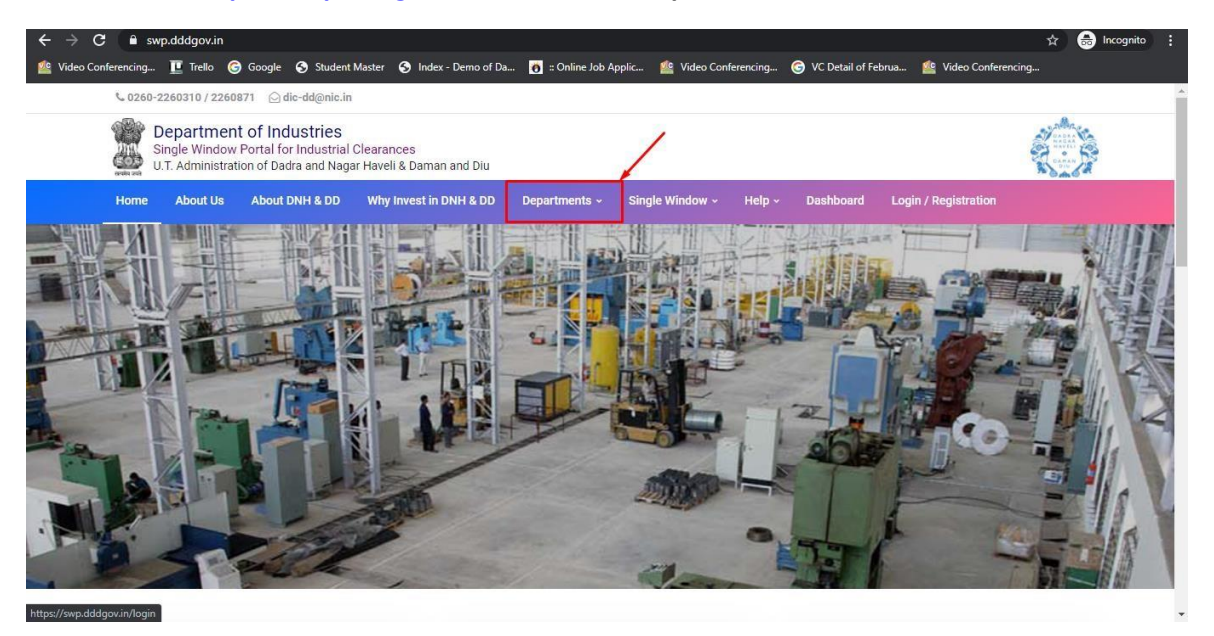

2. Click on Labour & employment Department from the menu.

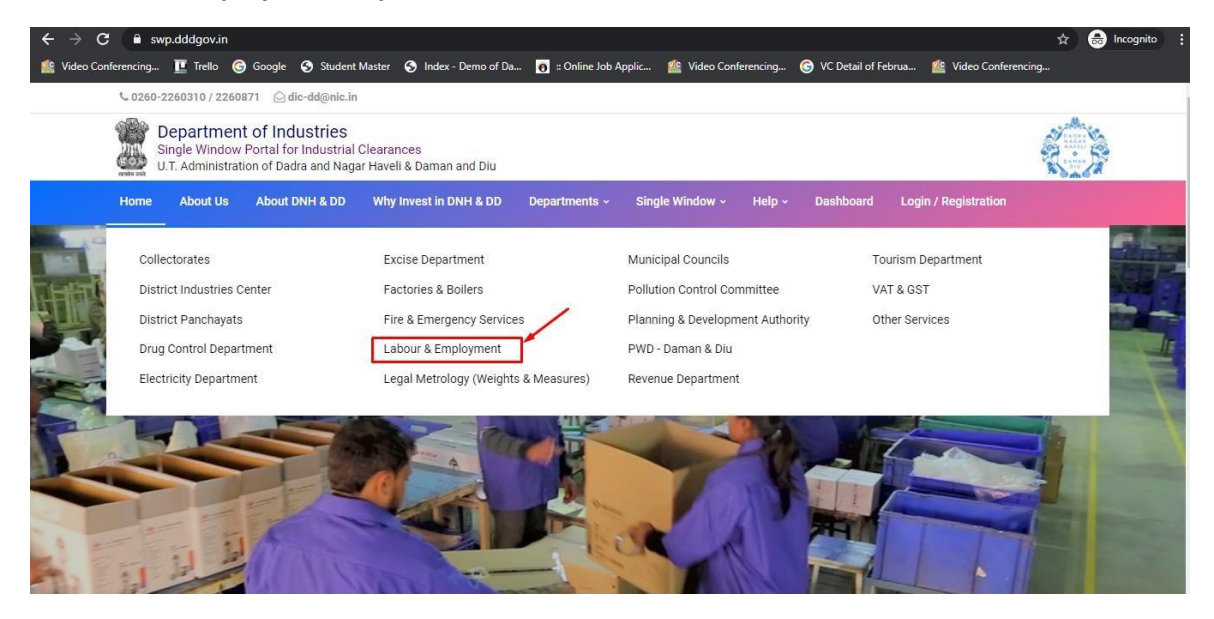

3. From the Department's page, click on "Click here" for Registration under the Building and Other Construction Workers (RE & CS) Act, 1996.

| <ul> <li>swp.ouugovan/rabour-and-employment-dnhdd</li> </ul> |                                                                                                    |                                                                                                    |                                                                                   |                                                   |                                              |                                                                                                 |                                                            |                                                     | Q | 10 |
|--------------------------------------------------------------|----------------------------------------------------------------------------------------------------|----------------------------------------------------------------------------------------------------|-----------------------------------------------------------------------------------|---------------------------------------------------|----------------------------------------------|-------------------------------------------------------------------------------------------------|------------------------------------------------------------|-----------------------------------------------------|---|----|
| L 02/                                                        | a0-2260310 / 2260871 🛛 🖂 dic-dd@nic.ir                                                                                                    | i                                                                                                    |                                                                                   |                                                   |                                              |                                                                                                 |                                                            |                                                     |   |    |
| 2                                                            | Department of Industries<br>Single Window Portal for Industria<br>U.T. Administration of Dadra and Nay                                                                                                    | ll Clearances<br>gar Haveli & Dami                                                                                                    | an and Diu                                                                        |                                                   |                                              |                                                                                                 |                                                            |                                                     |   |    |
| Hom                                                          | About Us About DNH & DD                                                                                                    | Why Invest in                                                                                                    | DNH & DO Departm                                                                  | ents - Singl                                      | e Window -                                   | Help - Dashboard                                                                                | Login / Registratio                                        |                                                     |   |    |
| C Hone<br>De<br>Con the<br>Author<br>ore ED                  | Departments - Labour & Employ     Department of L     Dasis of recommendation made to     ty for necessary Clearances (Noc     e provided to the citizens, Compe                                                                                                    | about<br>about<br>by the DIPP, Gow<br>s/Permissions/<br>itent Authority o                                                                                                    | • & Emplo<br>ernment of India and<br>Renewals, Single Wind<br>ind deemed approval | nformation pro<br>low Agency he<br>authority as p | Divided by the reby notifies the schedule gi | concern departments<br>te following Services, tr<br>ven below:<br>Designation of the            | regarding Time lin<br>he time frames wit<br>1st Appellate  | es and Competent<br>In which these<br>2nd Appellate |   |    |
| Sr. No.                                                      | Name of Service                                                                                                    | Apply Link                                                                                                    | Department Name                                                                   | Timeline<br>(Working<br>Days)                     | Fees /<br>Procedure /<br>Checklist           | Authority<br>Responsible to<br>Deliver the Services                                             | Authority for<br>Grievance<br>Redressal                    | Authority for<br>Grievance<br>Redressal             |   |    |
| 1                                                            | Registration under "Shops &<br>Establishment Act"                                                                                                    | Click Here                                                                                                    | Labour and<br>Employment                                                          | 15 Days                                           | View                                         | Labour Enforcement<br>Officer                                                                   | Asst Labour<br>Commissioner                                | Secretary                                           |   |    |
|                                                              | Renewal under "Shops and                                                                                                    | Click Here                                                                                                    | Labour and                                                                        |                                                   |                                              | and the second second                                                                           | Annel Laboration                                           |                                                     |   |    |
| 2                                                            | Establishment Act"                                                                                                    | Concernant of the local division of the local division of the loca | / Employment                                                                      | 20 Days                                           | View                                         | Labour Enforcement<br>Officer                                                                   | Commissioner                                               | Secretary                                           |   |    |
|                                                              | Establishment Act"<br>Registration / Renewal under "The<br>Building and Other Construction<br>Workers (Regulation of<br>Employment Conditions of Service<br>Act), 1996"                                                                                                    | Click Here                                                                                                    | Employment<br>Labour and<br>Employment                                            | 20 Days<br>20 Days                                | View                                         | Labour Enforcement<br>Officer<br>Labour Enforcement<br>Officer                                  | Asst Labour<br>Commissioner                                | Secretary                                           |   |    |
| 3                                                            | Establishment Act"<br>Registration / Renewal under "The<br>Building and Other Construction<br>Workers (Regulation of<br>Employment Conditions of Service<br>Act), 1996"<br>Registration Certificate of<br>"Establishment with State Migrant<br>Volonmen (RE&CS) Act, 1979<br>(Licence of Contractor<br>Establishment)" | Click Here<br>Click Here                                                                                                    | Employment<br>Labour and<br>Employment<br>Labour and<br>Employment                | 20 Days<br>20 Days<br>20 Days                     | View                                         | Labour Enforcement<br>Officer<br>Labour Enforcement<br>Officer<br>Labour Enforcement<br>Officer | Asst Labour<br>Commissioner<br>Asst Labour<br>Commissioner | Secretary<br>Secretary<br>Secretary                 |   |    |

**<u>4.</u>** First Register yourself by clicking on "Registration".

Q 🖻 🖈 🔲 🕔

| Single Window Portal for Industrial Clearances                                                           |
|----------------------------------------------------------------------------------------------------|
| Single Window Portal for Industrial Clearances<br>UL Administration of<br>Dates Regar New & Domon and Du |
|                                                                                                    |

| Mobile Number 1 |                        |
|-----------------|------------------------|
|                 |                        |
| Pin             | Forget Pin 7 Click Her |
| *****           |                        |

**<u>5.</u>** Enter your information and register your account and then click on Register.

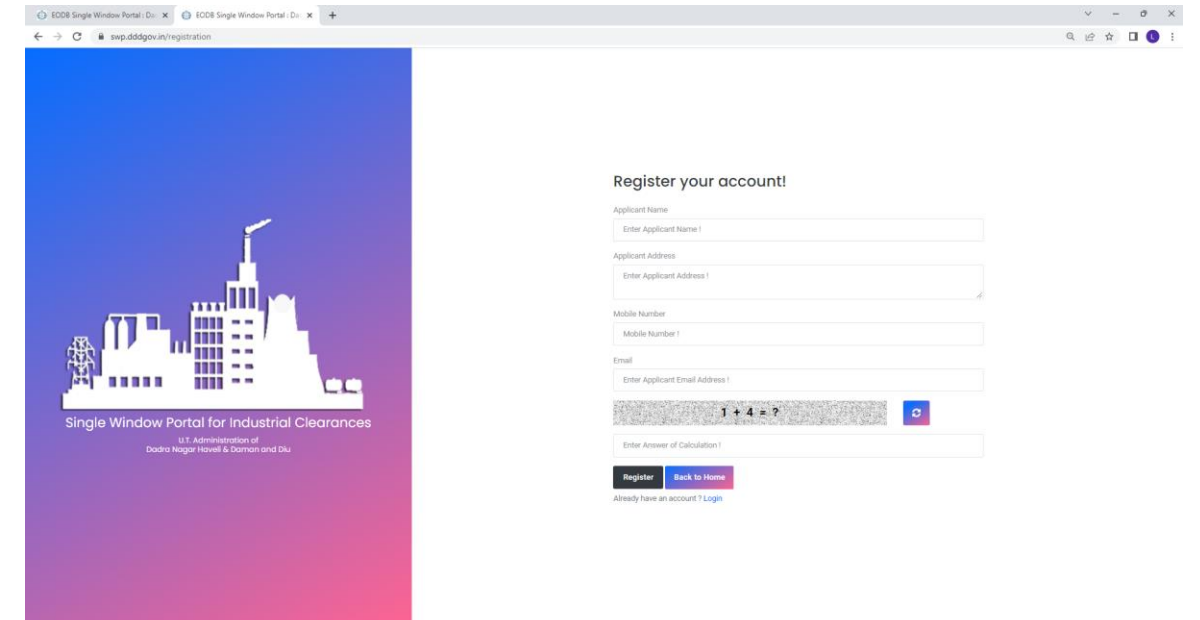

<u>6.</u> After the registration, login with your mobile number and the pin which was generated on your mobile number to login.

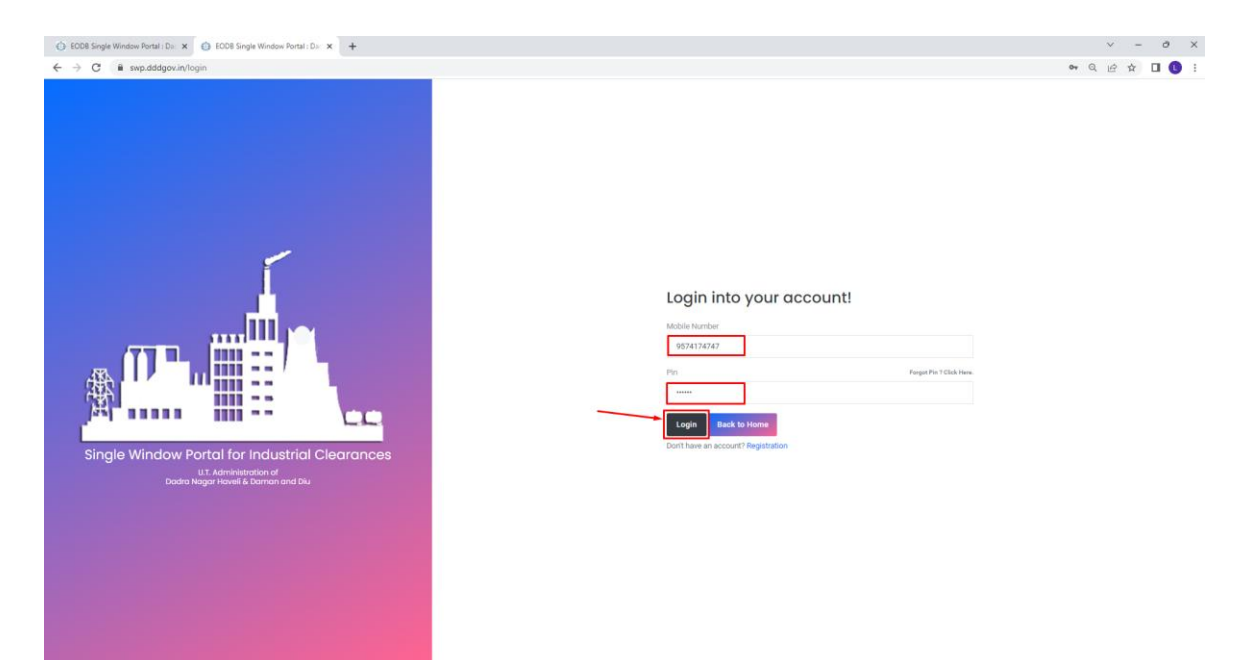

<u>7.</u> After login, click on Department & Services and on the search bar type "Labour". For the "Registration under the Building and Other Construction Workers (RE & CS) Act, 1996" click on "click here" in Apply column.

| EODB Single Window Portal : Da:                   | x 🚯 ECDB Single Window Pontal: Do: x +                                                                                                    | ~ -          | 0 ×                                            |
|---------------------------------------------------|----------------------------------------------------------------------------------------------------|--------------|------------------------------------------------|
| ← → C 🔒 swp.dddgov.i                              | in/main#dept_services                                                                                                    | • • • •      | 10 :                                           |
| Single Window Clearances                          |                                                                                                    | Logged       | User: Apexa                                    |
| Dashboard                                         | Departments & Services                                                                                                    |              |                                                |
| Departments & Services     Online Payment History | Labour                                                                                                    |              | -                                              |
| Change Pin                                        | No. Name of Service                                                                                                    | View         | Apply                                          |
|                                                   | 1. Registration under "Shops & Establishment Act"                                                                                            | Click Here C | ick Here                                       |
| C Logout                                          | 2. Renewal under "Shops and Establishment Act"                                                                                               | Click Here C | ick Here                                       |
|                                                   | 3. Registration / Renewal of principal employer's establishment under provision of The Contracts Labour (Regulation and Abolition) Act, 1970 | Click Here C | lick Here                                      |
| —                                                 | 4. Registration / Renewal under "The Building and Other Construction Workers (Regulation of Employment Conditions of Service Act), 1996"     | Click Here C | lick Here                                      |
|                                                   | 5. Registration Certificate of "Establishment Inter State Migrant Workmen (REBCS) Act, 1979 (License of Contractor Establishment)"           | Click Here C | ick Here                                       |
|                                                   | 6. Renewal Certificate of "Establishment Inter State Migrant Workmen (REECS) Act, 1979 (License of Contractor Establishment)"                | Click Here C | ick Here                                       |
|                                                   | 7. Single Annual Return form                                                                                                    | Click Here C | ick Here                                       |
|                                                   | 8. License for Contractors under provision of The Contracts Labour (R & A) Act, 1970                                                         | Click Here C | ick Here                                       |
|                                                   | 9. Renewal License for Contractors under provision of The Contracts Labour (R & A) Act, 1970                                                 | Click Here C | ick Here                                       |
|                                                   |                                                                                                    |              |                                                |
|                                                   | Copyright © 2022   daman.nic.dn                                                                                                    | NI           | reant fit<br>National<br>Informatics<br>Centre |

**<u>8.</u>** Fill the entire form and then click on submit button.

| DCDB Single Window Portal : Dac 3    | × +                                                                                                    |                                                                                                    | v                                                                            | -        | ð ×                                          |  |  |  |  |  |  |
|--------------------------------------|----------------------------------------------------------------------------------------------------|----------------------------------------------------------------------------------------------------|------------------------------------------------------------------------------|----------|----------------------------------------------|--|--|--|--|--|--|
| ← → C 🔒 swp.dddgov.in                | /main#bocw_form                                                                                                    |                                                                                                    | <b>6</b> 4 연 년 3                                                             | 2        | 0:                                           |  |  |  |  |  |  |
| Single Window Clearances             | ≣                                                                                                    |                                                                                                    | Log                                                                          | ged User | r: Apexa                                     |  |  |  |  |  |  |
| Dashboard     Departments & Services | Registration / Renewal under "The Building and Other Construction Work                                                                                                    | ers                                                                                                    | (Regulation of Employment Conditions of Service Act), 1996"                  | Home /   | / BOCW                                       |  |  |  |  |  |  |
| ₹ Online Payment History             |                                                                                                    | FOR                                                                                                    | 2M-I                                                                         |          |                                              |  |  |  |  |  |  |
| 🔎 Change Pin                         | Se<br>APPLICATION FOR REGISTRATION / RENEWAL                                                                                                    | e Rul                                                                                                    | e 23 (1)]<br>STABLISHMENTS EMPLOYING BUILDING WORKERS                        |          |                                              |  |  |  |  |  |  |
| 🕞 Logout                             | 1. District *                                                                                                    | 1.1 Entity / Establishment Type *                                                                                        |                                                                              |          |                                              |  |  |  |  |  |  |
|                                      | Select District                                                                                                    | *                                                                                                    | Select Entity / Establishment Type                                           |          |                                              |  |  |  |  |  |  |
|                                      | 2. Name and location of the establishment where building or other construction work is to be carried on *                                                                                                    | 3. Postal address of the Establishment *                                                                                 |                                                                              |          |                                              |  |  |  |  |  |  |
|                                      | Enter Name and location of the establishment where building or other construction work is to be carried on 1                                                                                                    | Enter Postal address of the Establishment 1                                                                              |                                                                              |          |                                              |  |  |  |  |  |  |
|                                      | 4. Full name and permanent address of the Establishment,if any                                                                                                    | 5. Full name and address of the Manager or persons responsible for the supervision and control of the Establishment *    |                                                                              |          |                                              |  |  |  |  |  |  |
|                                      | Enter Full name and permanent address of the Establishment, if any 1                                                                                                    | Enter Full name and address of the Manager or persons responsible for the supervision and control of the Establishment I |                                                                              |          |                                              |  |  |  |  |  |  |
|                                      | 6. Nature of building or other construction work carried is to be carried on in the Establishment *                                                                                                    | 7. Maximum number of building workers to be employed on any day *                                                        |                                                                              |          |                                              |  |  |  |  |  |  |
|                                      | Nature of building or other construction work carried is to be carried on in the Establishment !                                                                                                    | Maximum number of building workers to be employed on any day I                                                           |                                                                              |          |                                              |  |  |  |  |  |  |
|                                      | 8. Estimated date of commencement of building or the other construction work *                                                                                                    |                                                                                                    | 9. Estimated date of completion of building or the other construction work * |          |                                              |  |  |  |  |  |  |
|                                      | 30-09-2022                                                                                                    | Ö                                                                                                    | 30-09-2022                                                                   |          | 0                                            |  |  |  |  |  |  |
|                                      | 10. Declaration by the employer                                                                                                    |                                                                                                    |                                                                              |          |                                              |  |  |  |  |  |  |
|                                      | 10.1  I hereby declare that the particulars given above are true to the best of my knowledge and belief *                                                                                                    |                                                                                                    |                                                                              |          |                                              |  |  |  |  |  |  |
|                                      | 12.2 Undertake to abide by the provisions of the Building and other Construction Workers (Begulation of Employment and Conditions of<br>11. Attach a copy of work orders *<br>(Placianum File Sea: 1188)(Uplacad pdf Only)<br>(Decore File No file chosen                                                                                                    | fServi                                                                                                    | (ci) Act, 1998 and the rules made thereunder. *                              |          |                                              |  |  |  |  |  |  |
|                                      | 12. Principal Employer Seal and Stamp*<br>(Mainwar File Size: 1988) UMAd JPC [PEC   JPEC   JPEC |                                                                                                    |                                                                              |          |                                              |  |  |  |  |  |  |
|                                      | Save as a Draft Submit Application Close                                                                                                    |                                                                                                    |                                                                              |          |                                              |  |  |  |  |  |  |
|                                      | Copyright © 2022   daman.nic.in                                                                                                    |                                                                                                    | N                                                                            | C        | t ani di<br>intional<br>iformatica<br>tentre |  |  |  |  |  |  |

<u>9.</u> after clicking on submit button, you can see the tracking status of your application, Query Status and Action. Click on Action Button to view or to download your form.

| EODB Single Window Portal : Dat                                                                                                    | × +                             |                                       |                                                     |                             |                                                                | v - 0 X                                                                                                    |
|----------------------------------------------------------------------------------------------------|---------------------------------|---------------------------------------|-----------------------------------------------------|-----------------------------|----------------------------------------------------------------|----------------------------------------------------------------------------------------------------|
| ← → C 🔒 swp.dddgov.ir                                                                                                    | n/main#bocw                     |                                       |                                                     |                             |                                                                | 🕶 ९ 🗠 🖈 🔲 🕓 🗄                                                                                                    |
| Single Window Clearances                                                                                                    | =                               |                                       |                                                     |                             |                                                                | Logged User: Apexa                                                                                                    |
| <ul> <li>Durbboard</li> <li>Durbboard</li> <li>Departments &amp; Services</li> <li>Colline Payment Holdary</li> <li>P change Pre</li> <li>Colline Payment Holdary</li> <li>P Lagext</li> </ul> | Registration / Renewal u        | Establishment Rame & Location<br>Test | g and Other Construction Establishment Address Test | Nurvers (Regulation of Empl | oyment Conditions of Serv<br>subwitted on<br>20-09-2022 162554 | ice Act), 1996"<br>Here: / BCCU<br>fugly for here legislation of flowned<br>george george galaxies<br>Previous 1 Rection |
|                                                                                                    | Copyright © 2022   daman.nic.in |                                       |                                                     |                             |                                                                |                                                                                                    |

**<u>10.</u>** Click on Form I to view your application.

| 💮 EODB Single Window Portal : Da: 🗙 😵 Form-1 🗙 🕇                                            |                                                                                                    | ∨ – ∂ ×    |
|---------------------------------------------------------------------------------------------|----------------------------------------------------------------------------------------------------|------------|
| $\leftrightarrow$ $\rightarrow$ C $\odot$ File   C:/Users/91957/Downloads/FORM-I%20(96).pdf |                                                                                                    | ie 🖈 🖬 🕔 🗄 |
| ≡ Form-1                                                                                    | 1 / 1   - 100% +   🗄 🔕                                                                                                    | ± 8 :      |
|                                                                                             | <section-header><section-header><section-header><section-header><section-header><section-header><section-header><form><section-header><section-header></section-header></section-header></form></section-header></section-header></section-header></section-header></section-header></section-header></section-header> |            |

**<u>11.</u>** For the payment of application fees, you have to pay the fees online by clicking on the "**action**" button and click on "**Pay Your Fees**".

| Ceptite 2021 damatic   Ceptite 2021 damatic                                                                                                    | EODR Single Window Portal : Day 3                                                                                                    | @ Form-1 x                      | +                                                               |                          |                                |                                                                     | × - 0 ×                                                                                   |
|----------------------------------------------------------------------------------------------------|----------------------------------------------------------------------------------------------------|---------------------------------|-----------------------------------------------------------------|--------------------------|--------------------------------|---------------------------------------------------------------------|-------------------------------------------------------------------------------------------|
| State Window Clearance <ul> <li>Capatiba State Clearance</li> <li>Capatiba State Clearance</li> <li>Capatiba State Clearance</li> <li>Capatiba State Clearance</li> </ul> Registration / Renewal under "The Building and Other Construction Workers (Regulation of Employment Conditions of Service Act), 1996" <ul> <li>Capatiba State Clearance</li> <li>Capatiba State Clearance</li></ul>                                                                                                    | ← → C ■ swp.dddgov.in/                                                                                                    | /main#bocw                      |                                                                 |                          |                                |                                                                     | er Q 순 ☆ 🔲 🕔 🗄                                                                            |
| <ul> <li>Registration / Renewal under "The Building and Other Construction Workers (Regulation of Employment Conditions of Service Act), 1992</li> <li>Registration / Renewal under "The Building and Other Construction Workers (Regulation of Employment Conditions of Service Act), 1992</li> <li>Registration / Renewal under "The Building and Other Construction Workers (Regulation of Employment Conditions of Service Act, 1992</li> <li>Registration / Renewal under "The Building and Other Construction Workers (Regulation of Employment Conditions of Service Act, 1992</li> <li>Registration / Renewal under "The Building and Other Construction Workers (Regulation of Employment Conditions of Service Act, 1992</li> <li>Registration / Renewal under "The Building and Other Construction Workers (Regulation of Employment Conditions of Service Act, 1992</li> <li>Registration / Renewal under "The Building and Other Construction Workers (Regulation of Employment Conditions of Service Act, 1992</li> <li>Registration / Renewal under "The Building and Other Construction Workers (Regulation of Employment Conditions of Service Act, 1992</li> <li>Registration / Renewal under "The Building and Other Construction Workers (Regulation of Employment Conditions of Service Act, 1992</li> <li>Registration / Renewal under "The Building and Other Construction Workers (Regulation of Employment Conditions of Service Act, 1992</li> <li>Registration / Renewal under "The Building and Other Construction Workers (Regulation of Employment Conditions of Service Act, 1992</li> <li>Registration / Renewal under "The Building and Other Construction Workers (Regulation of Employment Conditions of Employment Conditions of Employment Conditions of Employment Conditions of Employment Conditions of Employment Conditions of Employment Conditions of Employment Conditions of Employment Conditions of Employment Conditions of Employment Conditions of Employment Conditions of Employment Conditions of Employment Conditions</li></ul> | Single Window Clearances                                                                                                    | =                               |                                                                 |                          |                                |                                                                     | Logged User: Apexa                                                                        |
| Copyright 6 2022   dama.nic.in                                                                                                    | <ul> <li>Dashbaard</li> <li>Departments &amp; Sarvices</li> <li>Conine Payment lutdory</li> <li>Change Pin</li> <li>Change Pin</li> <li>Change An</li> </ul> | Registration / Renewal L        | Inder "The Building<br>Establishment Name &<br>Location<br>Test | g and Other Construction | n Workers (Regulation of Emple | oyment Conditions of Service<br>subwitted on<br>20-09-2022 16:25:54 | Act), 1996"<br>Lorse / BOOU<br>Search:<br>Search:<br>Search:<br>Search:<br>Person: 1 Kest |
| and the second second sec                                                                                                    |                                                                                                    | Copyright © 2022   daman.nic.in |                                                                 |                          |                                |                                                                     | Reference Centre                                                                          |

**12.** After click on "pay your fees" option, popup box will open where you have to select "NEFT/RTGS/INB/IMPS" option then click on Submit button and it will redirect at online payment gateway for online payment of fees.

| EOD8 Single Window Portal : Dac                                   | x Ø Form-1 x +                                                                      |                                        |                              |                             | ∨ – ∂ ×                              |
|-------------------------------------------------------------------|-------------------------------------------------------------------------------------|----------------------------------------|------------------------------|-----------------------------|--------------------------------------|
| ← → C 🔒 swp.dddgov.in                                             | n/main#bocw                                                                         |                                        |                              |                             | 🕶 Q 🖻 🖈 🔲 🕔 🗄                        |
| Single Window Clearances                                          | =                                                                                   |                                        |                              |                             | Logged User: Apexa                   |
| <ul> <li>Dashboard</li> <li>Departments &amp; Services</li> </ul> | Registration / Renewal under "The Buildin                                           | g and Other Constructior               | Workers (Regulation of Emplo | yment Conditions of Service | Act), 1996"<br>Home / BOCW           |
| ₹ Online Payment History                                          |                                                                                     |                                        |                              |                             | Apply for New Registration / Renewal |
| <ul> <li>Change Pin</li> <li>Logout</li> </ul>                    | Show 10 + entries                                                                   |                                        |                              |                             | Search:                              |
|                                                                   | No. Application<br>Number District Establishment Type Establishment Name & Location | Establishment Address                  | Manager Name & Address       | Submitted On                | Status Query Status Action           |
|                                                                   | 1 BOCW00309 Daman Commercial Test                                                   | Pay You                                | ir Fees                      | 30-09-2022 16:25:54         | Fees Pending<br>Fees 11/-            |
|                                                                   |                                                                                     | Name and location of the establishment | Pay Your Fees                |                             |                                      |
|                                                                   | Showing 1 to 1 of 1 entries                                                         | Fees Details*                          |                              |                             | Previous 1 Next                      |
|                                                                   |                                                                                     | No. Fee Description                    | Fee                          |                             |                                      |
|                                                                   |                                                                                     | 1 Fee<br>To                            | tal Fees Payment : 1/-       |                             |                                      |
|                                                                   |                                                                                     | Payment Type •                         |                              |                             |                                      |
|                                                                   | _                                                                                   | Pay at Office     NEFT/RTGS/INB/IMPS   |                              |                             |                                      |
|                                                                   | -                                                                                   | Submit Close                           | _                            |                             |                                      |
|                                                                   |                                                                                     |                                        |                              |                             |                                      |
|                                                                   |                                                                                     |                                        |                              |                             |                                      |
|                                                                   |                                                                                     |                                        |                              |                             |                                      |
|                                                                   |                                                                                     |                                        |                              |                             |                                      |
|                                                                   |                                                                                     |                                        |                              |                             |                                      |
|                                                                   |                                                                                     |                                        |                              |                             |                                      |
|                                                                   |                                                                                     |                                        |                              |                             |                                      |
|                                                                   | Copyright © 2022   daman.nic.in                                                     |                                        |                              |                             |                                      |

**<u>13.</u>** Online payment gateway where you can pay fees online.

| Sisterary × +                                                        |                                                                                   | v — о х                                     |
|----------------------------------------------------------------------|-----------------------------------------------------------------------------------|---------------------------------------------|
| ← → C iii sbiepay.sbi/secure/AggregatorHostedListener#no-back-button |                                                                                   | 🎨 🕁 🗐 🖨 Incegnito (2) 🚦                     |
| <b> </b>                                                             | Asj                                                                               | RBI Guidelines all cards (physical and Vrtu |
| Payment Details                                                      |                                                                                   |                                             |
| Exercise Debit/Credit Card                                           | Please enter your card details                                                    | Order Summary                               |
| a Internet Banking                                                   | Card Number                                                                       | Order No.:<br>DMNLABOUREMPAPI C00436-       |
| une BHIM UPI                                                         | Expiry Date/Valid Thru CVV/CVC 4-DBC                                              | 43cRSTa1664361702436                        |
| ¢ş NEFT                                                              | Month v Year v O                                                                  | Merchant Name:<br>DISTRICT INDUSTRIES       |
| SBI Branch Payment                                                   | Name as on card                                                                   | CENTRE                                      |
|                                                                      | Use your GSTIN for claiming input tax (Optional)                                  | Amount: 1.00                                |
|                                                                      | Pay Now Cancel                                                                    | GST:                                        |
|                                                                      |                                                                                   | Total:                                      |
|                                                                      |                                                                                   | APM ID: PG_TRANS_396                        |
|                                                                      | You can check the transaction status using the following link - Click Here RuPays |                                             |

**<u>14.</u>** After the payment, you can download the final certificate after getting approval from the Department.

| EODB Single Window Portal : Dac 3                                                                                                    | x Ø Form-1 x   +           |                                                                                                    |                                                                                                    |                                  | ~                                                                                                    | - 0 ×              |
|----------------------------------------------------------------------------------------------------|----------------------------|----------------------------------------------------------------------------------------------------|----------------------------------------------------------------------------------------------------|----------------------------------|----------------------------------------------------------------------------------------------------|--------------------|
| ← → C 🔒 swp.dddgov.in                                                                                                    | n/main#bocw                |                                                                                                    |                                                                                                    |                                  | • Q 12 3                                                                                                    | 🕅 🔲 🕄 E            |
| Single Window Clearances                                                                                                    | =                          |                                                                                                    |                                                                                                    |                                  | ı                                                                                                    | logged User: Apexa |
| <ul> <li>Duabload</li> <li>Dupartments &amp; Services.</li> <li>Chine Payment Hotory</li> <li>              Change Pin               Logout      </li> </ul> | Registration / Renewal und | der "The Building and Other Constru<br>Inditionent Hame &<br>Lotation<br>Test Test<br>Test<br>Test<br>Test<br>Test<br>Test<br>Test | tion Workers (Regulation of Emp<br>Manager Name & Address<br>Test<br>Test<br>Tryperer Inspected<br>A Tay have free | loyment Conditions of Service Ac | t), 1996"<br><u>Apply for How Rege</u><br><u>Search</u><br><del>Status</del><br><del>Query Status</del><br><del>Query Status</del><br><del>Query Status</del><br><del>Presid</del> | Home / BOCW        |
|                                                                                                    |                            |                                                                                                    |                                                                                                    |                                  | -                                                                                                    | fb fra ey 🔜 📲      |

**<u>15.</u>** Download your final signed certificate for the "Registration under the Building and Other Construction Workers (RE & CS) Act, 1996".

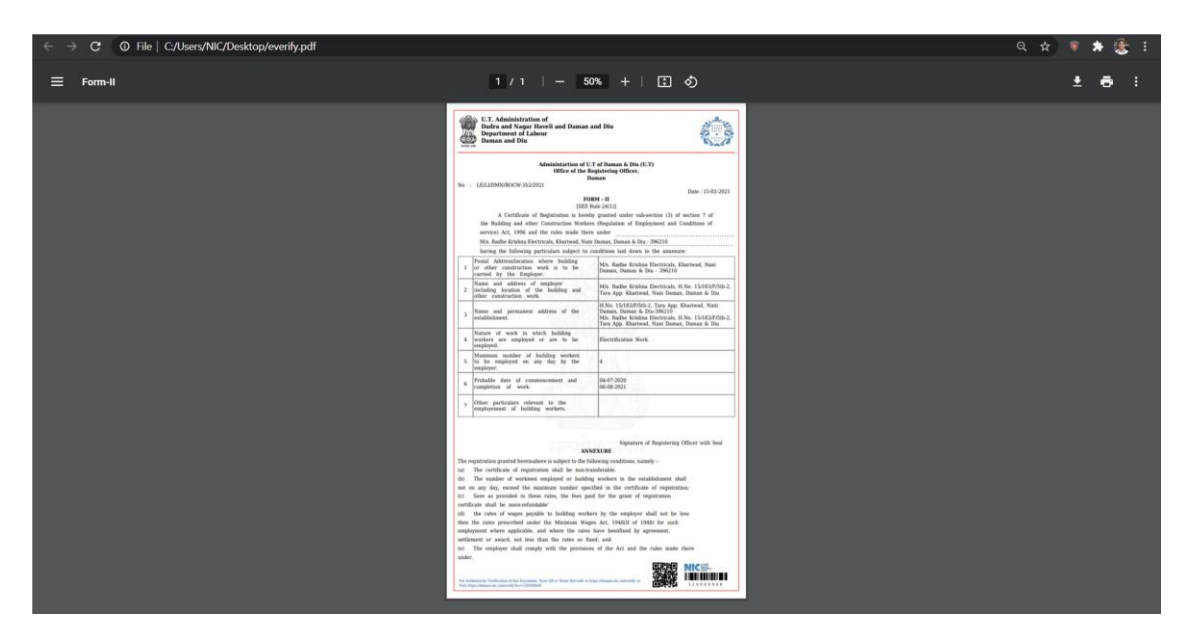

• For Third Party Verification:

Open the website: <u>https://swp.dddgov.in/</u> and click on Single Window, then select Third Party Verification

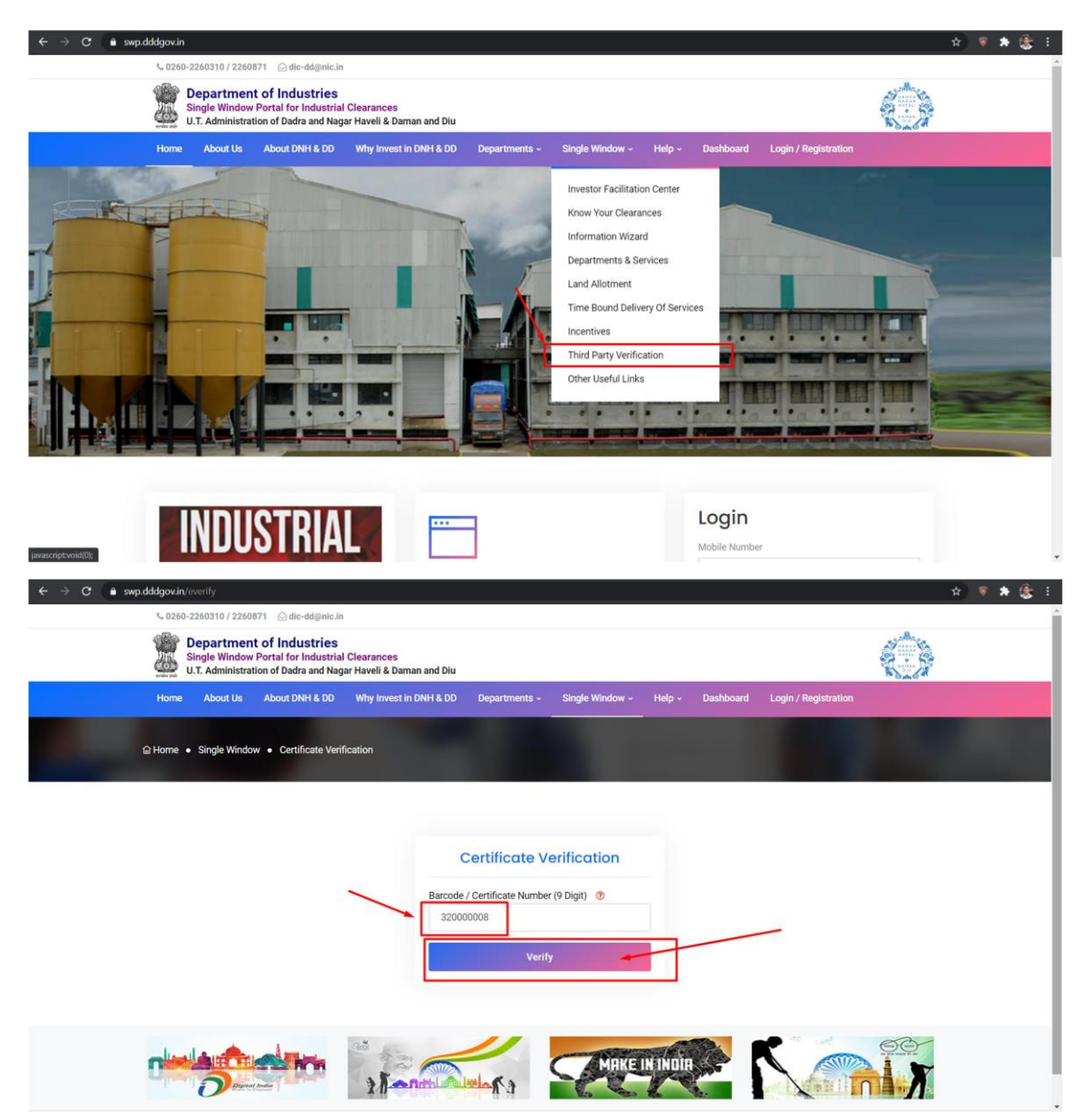

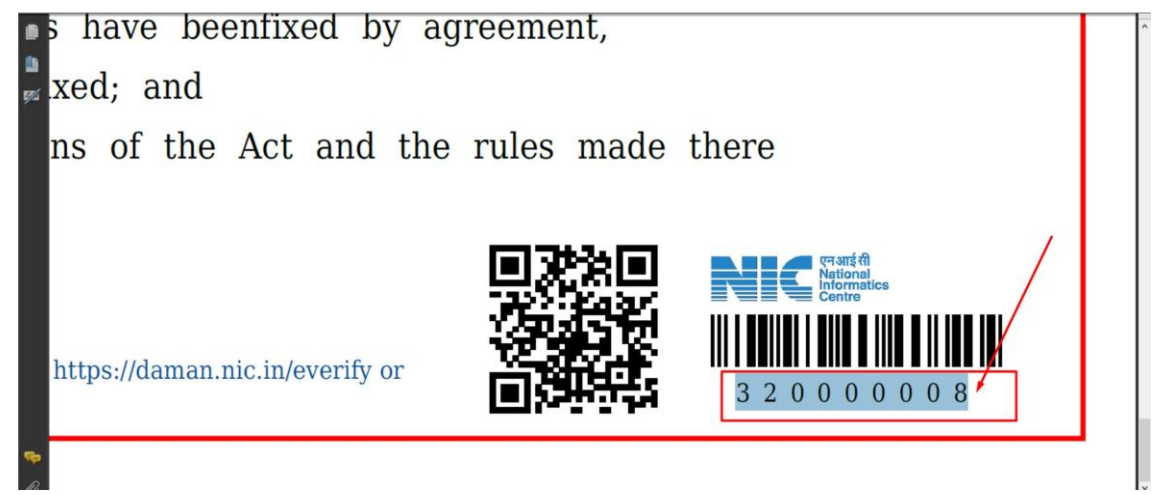

Download your final signed certificate for the "Registration under the Building and Other Construction Workers (RE & CS) Act, 1996".

| $\leftarrow \rightarrow {f C}$ 0 File   C:/Users/NIC/Desktop/everify.pdf |                                                                                                    | ९ 🖈 🖲 🕏 🗄 |
|--------------------------------------------------------------------------|----------------------------------------------------------------------------------------------------|-----------|
| ≡ Form-II                                                                | 1 / 1   - 50% +   🗄 🔊                                                                                                    | ± e :     |
| E Form-II                                                                | <text><text><text><text><text><text><text><text><text><text><text><text></text></text></text></text></text></text></text></text></text></text></text></text>                                                                                                    | ± a :     |
|                                                                          | 11 Them as provide in these rules the long and for the general of segments<br>conclusion and like some conclusion? 16 The network of access projects is tablicity underset by the segment and and the line<br>time for the response solution with the first stark (18.11.211 (18.11.16.11.16 |           |
|                                                                          |                                                                                                    |           |